# How to Register and Log in to televëda

QUESTIONS? CALL OUR TOLL FREE NUMBER 833-299-1449 OR SEND US AN EMAIL AT SUPPORT@TELEVEDA.COM.

## 1.) GO TO LIVE.TELEVEDA.COM/SIGNUP

Using any Internet browser, go to live.televeda.com/signup. You'll be taken to our registration page. You can also get to the registration page by going to televeda.com, and clicking "Join Class." If you haven't registered, you'll see a button that says "Click Here to Sign Up."

https://live.televeda.com/signup

## 2.) TYPE IN YOUR REFERRAL ID

When you reach the sign-up page, type in the referral ID that you received in your confirmation email, and then click next.

|                  | Referral ID                                     |  |  |
|------------------|-------------------------------------------------|--|--|
| Please enter the | Referral ID your community has shared with you. |  |  |
| Put your Referra | ID here                                         |  |  |
| I don't have an  | y Referral ID                                   |  |  |
|                  | NEXT                                            |  |  |
|                  |                                                 |  |  |
| NEED HELP?       |                                                 |  |  |

## 3.) ACCEPT OUR CODE OF CONDUCT.

Next, you must accept our code of conduct to continue.

#### Code of Conduct

As a member of this community, please respect other members and follow our Code of Conduct so that everyone has a great experience. Any violation will result in legal action and banning from televeda. You can find the full text of the Code of Conduct here but this is a summary:

- · Be kind, be respectful
- Do not misrepresent yourself or your identity.
- Do not use televeda to violate the privacy of others, harass or threaten violence against others, or otherwise do anything in violation of any laws.
- Do not generate or send unsolicited or inappropriate communications or content.
- Do not insult or attack anyone. In particular, attacks on others based on their race, ethnicity, national origin, religion, sex, gender, sexual orientation, disability, or medical condition will result in a lifetime ban.

**I AGREE** 

You must agree to the code of conduct in order to complete signup.

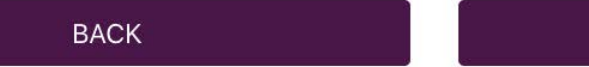

## televëda

## 4.) COMPLETE THE REGISTRATION FORM

Fill in the registration form with the participant's information. If you are signing up for someone else, please use their information.

| _                     | Participant Info                                                                                                    |
|-----------------------|----------------------------------------------------------------------------------------------------|
| Partici               | pant First Name                                                                                                    |
| Enter                 | participant first name here                                                                                                    |
| Partici               | pant Last Name                                                                                                    |
| Enter                 | participant last name here                                                                                                    |
| lf you ar             | e registering on behalf of someone else, please use the participant's name, not yours.                                                                     |
| Email                 |                                                                                                    |
| Email                 |                                                                                                    |
| (This is i<br>Landlin | Phone number Phone number Phone Number (Only if no mobile phone) Phone number                                                                              |
|                       |                                                                                                    |
| How a                 | re you associated with the community that gave you the invite code?                                                                                        |
|                       |                                                                                                    |
| Please g              | ive us a quick sentence or two about your relationship to this community and how you're associated with it. Do<br>there, are you a volunteer, staff, etc.? |
| you live<br>This will | be referenced by the organization to verify your association.                                                                                              |

## 5.) USE YOUR PHONE NUMBER OR EMAIL TO LOG IN

You're ready to login! Choose where you'd like to receive your one-time verification number: your e-mail address or mobile phone number. Then, click "Send Verification Number." Note, we cannot send verification numbers to landlines.

Send One-Time Verification Number

| You're ready to login!                                                                                                    |                          |  |  |  |
|----------------------------------------------------------------------------------------------------|--------------------------|--|--|--|
| We use passwordless login for accessibility and security. We will email or text a unique One-Time Verification Number to you. |                          |  |  |  |
| Please select where you would like to receive your One-Time Verification Number: email or mobile.                             |                          |  |  |  |
| I would like to receive my One-Time Verification I                                                                            | Number via:              |  |  |  |
| MOBILE PHONE EMAIL                                                                                                    |                          |  |  |  |
| Mobile Phone Number                                                                                                    |                          |  |  |  |
| +17164819610                                                                                                    |                          |  |  |  |
| We will send the One-Time Verification Number to this phone n                                                                 | umber.                   |  |  |  |
| I NEED HELP                                                                                                    | SEND VERIFICATION NUMBER |  |  |  |
| NEED HELP?                                                                                                    |                          |  |  |  |
|                                                                                                    |                          |  |  |  |

## 6.) FINISH LOGGING IN

Almost done! Insert the one-time verification number you received to either your mobile or email, and click "Log In."

| Passwordless Log In                                                                                                    |        |  |  |  |
|----------------------------------------------------------------------------------------------------|--------|--|--|--|
| We've just sent a unique One-Time Verification Number to the email or mobile number that you gave us. It could take a couple minutes to arrive.                            |        |  |  |  |
| Once you receive the number, type it below and click "Log In". This verification number will expire in 10 minutes, so if you don't<br>receive it please request a new one. |        |  |  |  |
| One-Time Verification Number                                                                                                    |        |  |  |  |
| Put your 6-digits One-Time Verification Number here                                                                                                    |        |  |  |  |
| REQUEST NEW VERIFICATION NUMBER                                                                                                    | LOG IN |  |  |  |
| NEED HELP?                                                                                                    |        |  |  |  |
|                                                                                                    |        |  |  |  |

## 7.) JOIN A CLASS!

Once you log in, you'll be redirected to our class page. Click on the name of whichever class you'd like to attend under "Live Classes." **If you plan on returning to take a class later, go to live.televeda.com at that time, and it will take you to the lobby area you see below.** Have fun!

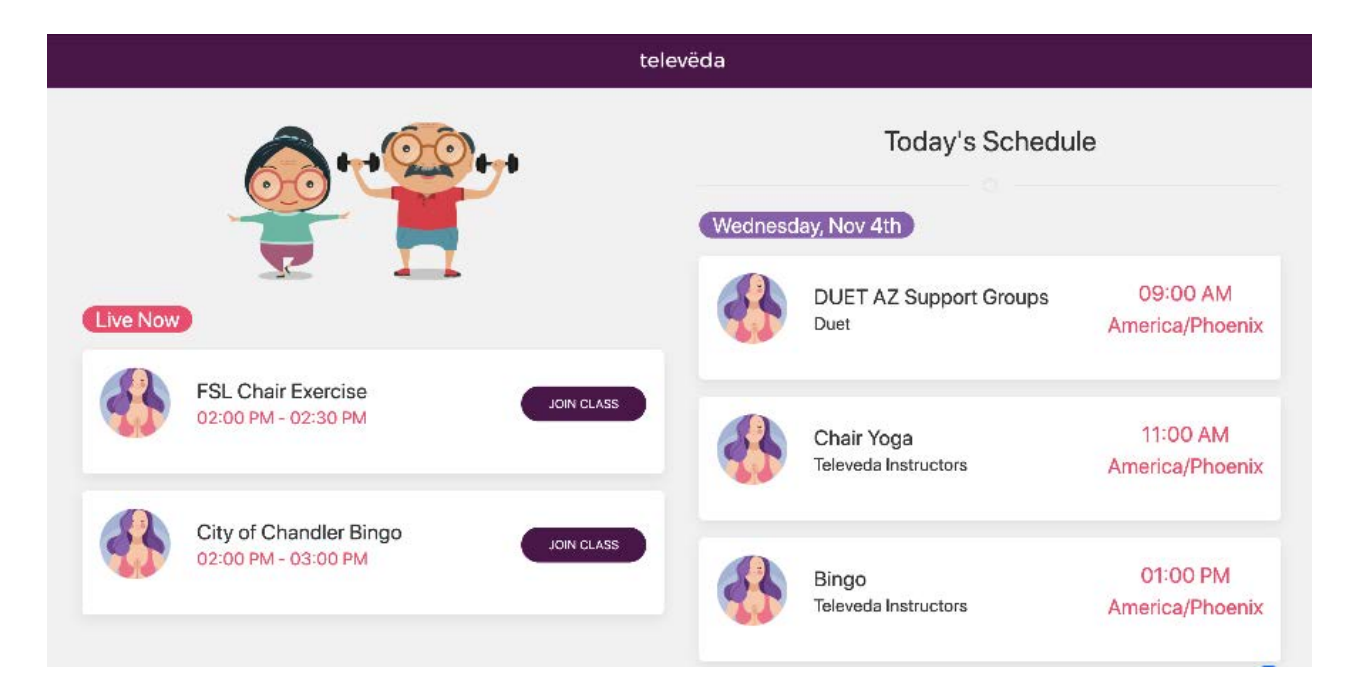

## NOTE: LOGGING IN AGAIN

We take the security of our users very seriously, so if you're logging in on a new device or browser, we will send you another verification number at that time. **You do not need to register again.** Just go to live.televeda.com, and click "Log In" under "I already have an account." Then you'll submit your mobile number or email to get a new verification number for that device or browser.

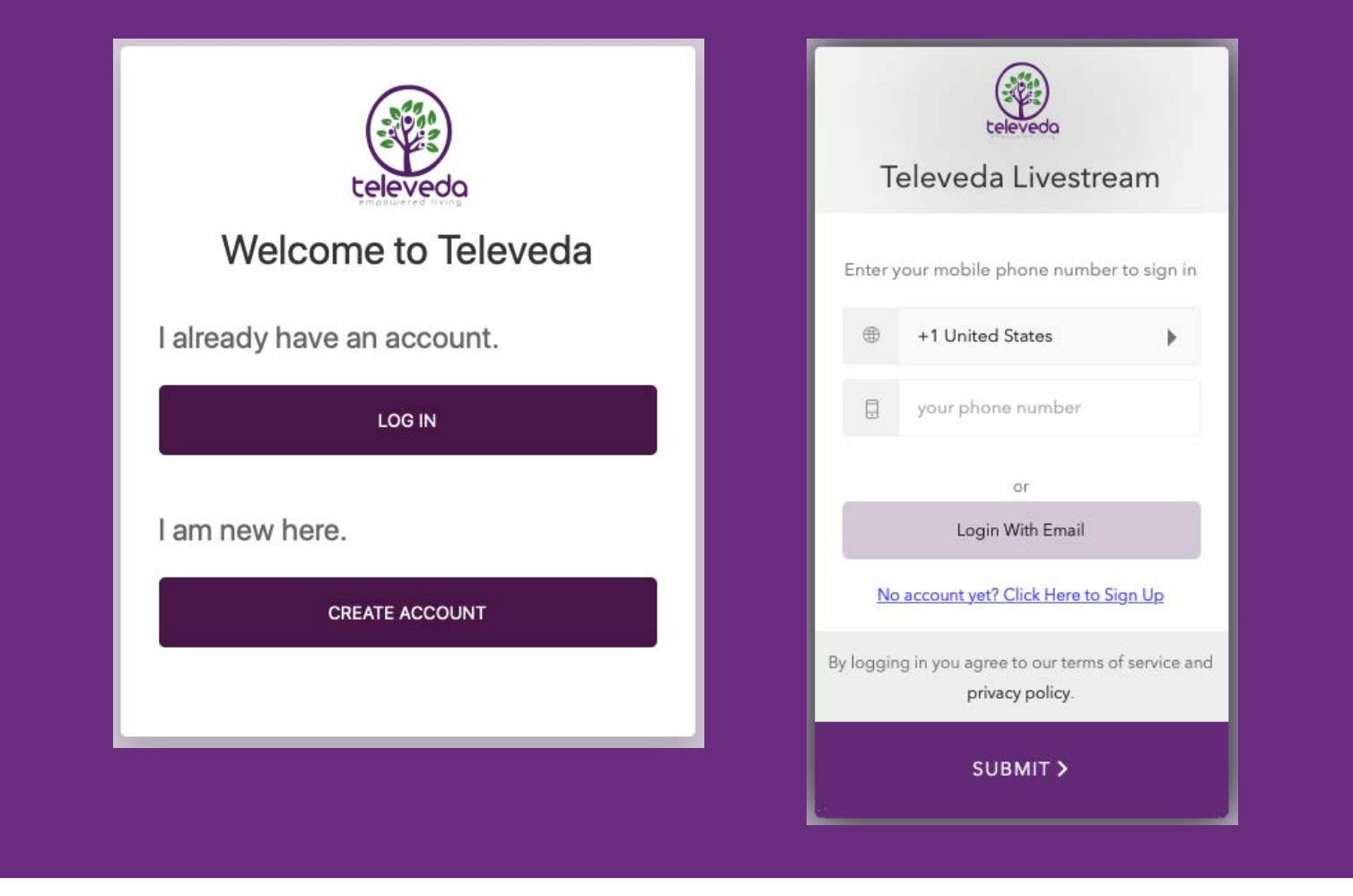

## NOW WHAT?

Now that you're signed up, you can join any class you want at any time! Just go to **live.televeda.com** and you'll be sent right to our lobby area, where you'll see the schedule and can join live classes. We suggest you "bookmark" our website so that it's easier for you to find later. We are so excited for you to join us!

Thanks for getting started! Remember, if you any questions about the sign-up process, you can use the chat feature on the sign-up page, email us at support@televeda.com, or call our tollfree number: 833-299-1449.

## How to Join a televëda Class

QUESTIONS? CALL OUR TOLL FREE NUMBER 833-299-1449 OR SEND US AN EMAIL AT SUPPORT@TELEVEDA.COM.

## 1.) GO TO TELEVEDA.COM

In a Chrome or Safari web browser, go to televeda.com. We suggest you "bookmark" our website so that it's easy for you to find whenever you want to take a class.

televeda.com

## 2.) CLICK THE "JOIN CLASS BUTTON"

You'll be taken to the televëda home page. Click the purple "Join Class" button to get to our virtual lobby. If you're joining a class for the first time, or from a new browser, you'll be sent to the login page. You can log in using the mobile number or email you used to register.

## JOIN CLASS

## 3.) SELECT THE CLASS YOU WANT TO JOIN

Next, you'll see all the classes currently live, and the rest of the schedule for that

day.

Click "Join Class" next to whichever class you'd like to attend under the "Live Now" list. Have fun!

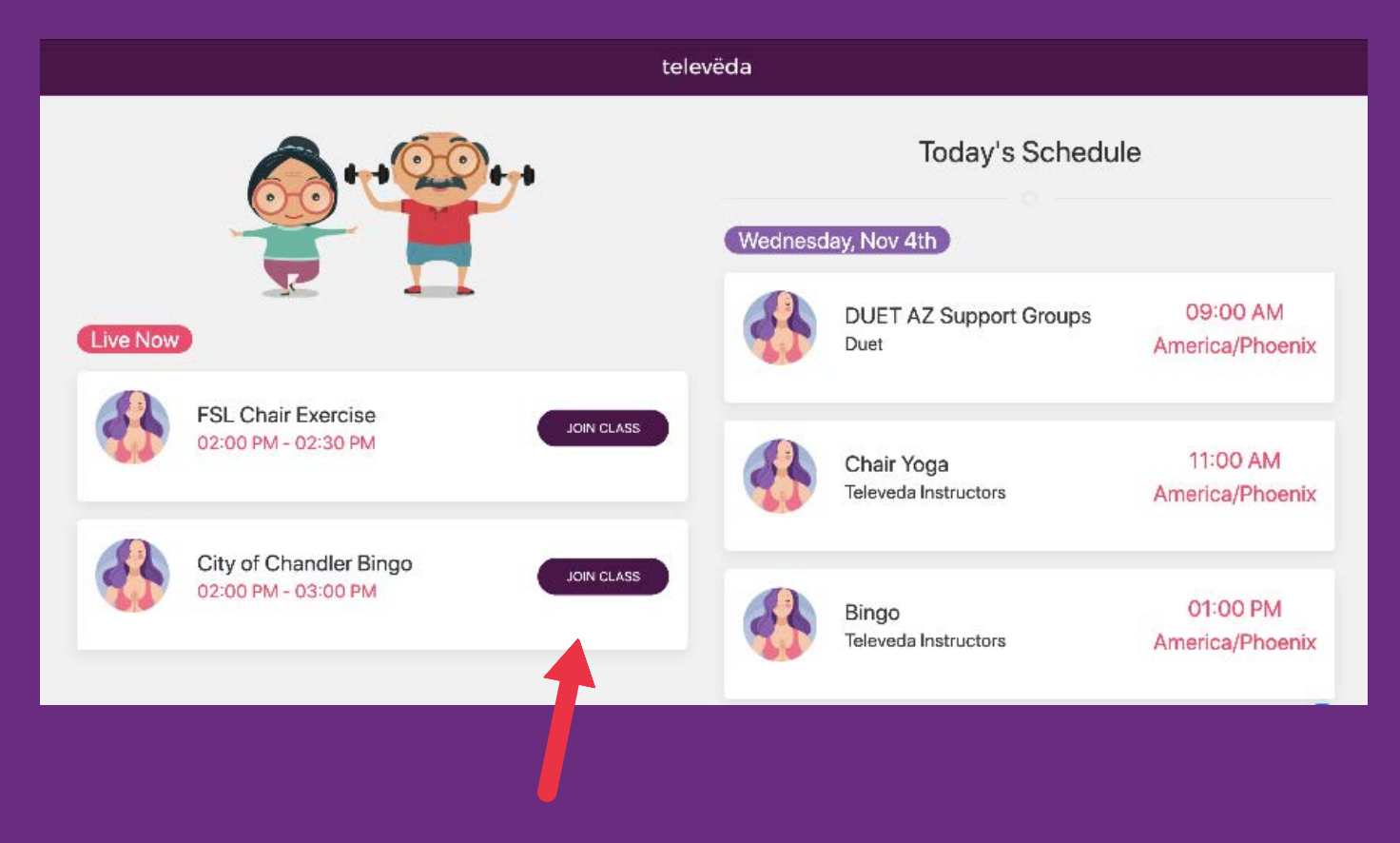

Remember, if you any more questions on how to join, you can use the chat feature in our lobby, email us at support@televeda.com, or call our tollfree number: 833-299-1449. We can't wait to see you at class!